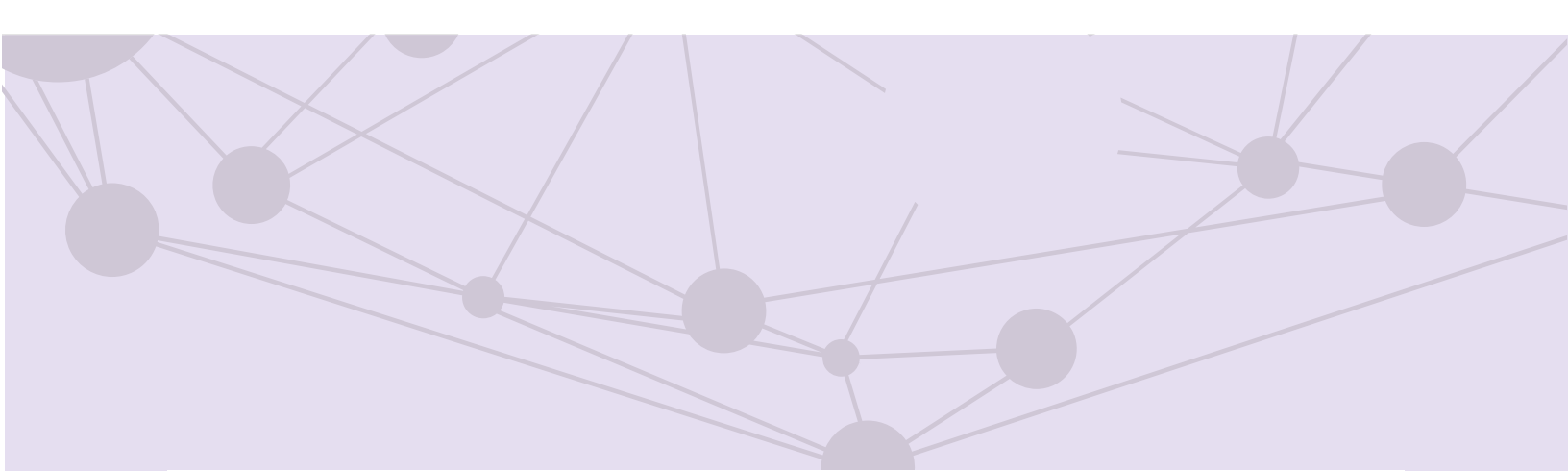

# Sistema de recepción de materiales de radio y televisión

Reporte de OT

Versión del Sistema 6.0

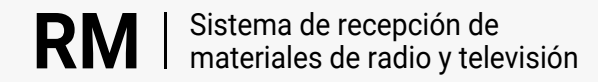

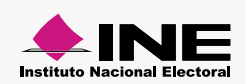

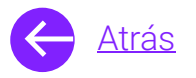

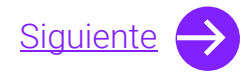

## Módulos

| Γ |   |  |
|---|---|--|
|   |   |  |
| L | _ |  |

Reporte de OT Aprende más

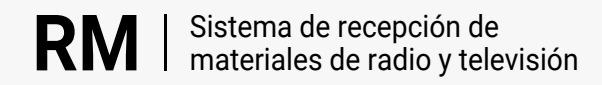

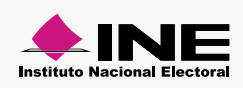

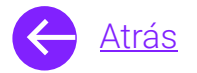

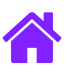

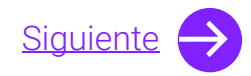

### **Objetivo general**

Este reporte permite **mostrar los materiales que serán impactados** en los espacios de los Partidos políticos y de Autoridades electorales a lo largo de la pauta.

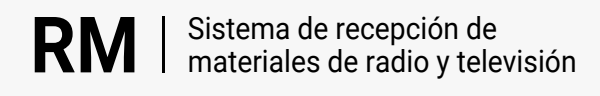

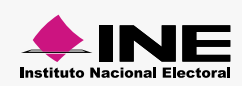

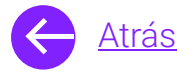

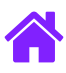

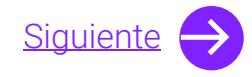

#### Usuarios

Partidos Políticos nacionales y locales Autoridades Electorales Candidaturas independientes federales

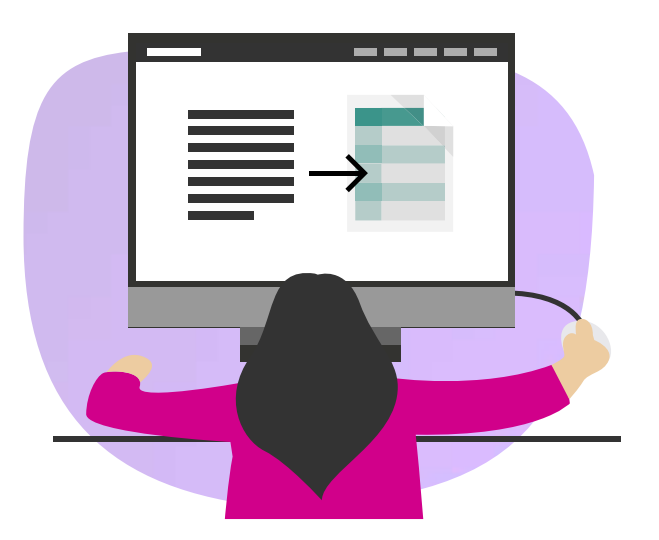

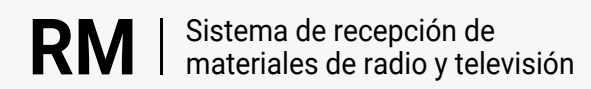

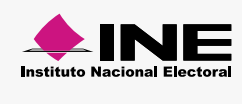

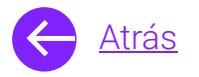

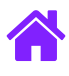

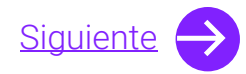

#### Ingresa al sistema

1. Ingresa al sistema a través de la liga:

https://siatev2-deppp.ine.mx/recepMat/

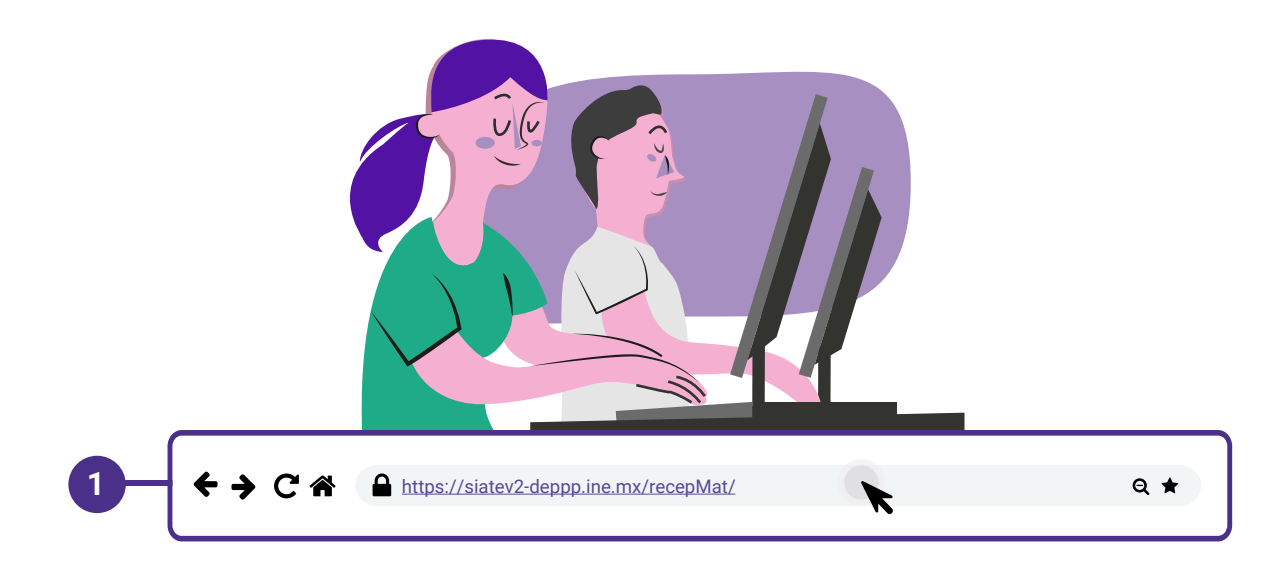

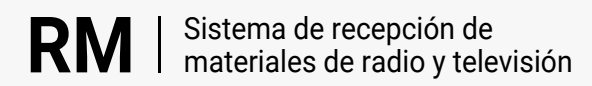

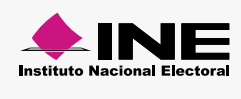

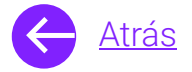

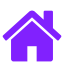

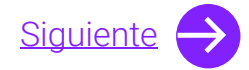

- 2. Ingresa tus datos de **Usuario y Contraseña.**
- 3. Introduce el Código de seguridad.
- 4. Da clic al botón Ingresar.

| RN                     | Sistema de recepción de<br>materiales de radio y televisión                                                          |    |
|------------------------|----------------------------------------------------------------------------------------------------|----|
| BIENVE                 | NIDO                                                                                                    | _  |
| Ingres                 | Usuario                                                                                                    |    |
| Usua                   |                                                                                                    | -2 |
| Cont                   | Contraseña                                                                                                    |    |
| Códi                   |                                                                                                    | -  |
| 2                      | Código de seguridad                                                                                                  | -3 |
| Si des                 | Ingresar – 4<br>seas cambiar tu contraseña, entra <u>aquí</u>                                                        |    |
| Si no p<br>2000,<br>n  | ouedes acceder llama a INETEL 800 433<br>, marcando la opción 9 "Opción oculta<br>no audible" y posteriormente la 1. |    |
|                        | CAAP   📞   🖂                                                                                                    |    |
| © Derech<br>V.6 Rev.50 | hos Reservados, Instituto Nacional Electoral   SIPP<br>50 02/01/24 11:15                                             |    |
|                        |                                                                                                    |    |

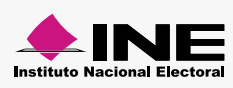

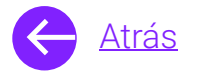

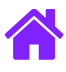

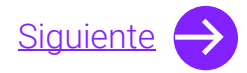

#### Reporte de OT

- 1. Ingresa al módulo de **Reporte de OT**, ubicado dentro del menú de **Actores políticos**.
- 2. Selecciona el Tipo de periodo, Entidad, Año, Periodo, Fragmento, Actor político, Periodo de consulta y el Tipo de medio.
  - **Nota.** Si eres Partido político local al seleccionar el **Tipo de periodo** se precargará tu información de la **Entidad**.

| Actores políticos • Estrategias de transmisión • Reporte de    | órdenes de transmisión       | En                    | vío de OT              |
|----------------------------------------------------------------|------------------------------|-----------------------|------------------------|
| Información para la búsqueda<br>Tipo de periodo:               |                              | Ot                    | os<br>scarga de pautas |
| *Entidad:     Selecciona      ✓ Descripción: DOME COALICIÓN P4 | Año:<br>Selecciona 🗸         | Periodo:<br>Seleciona | ~                      |
| Fragmento:<br>Selecciona V                                     | Actor político:<br>Seleciona |                       |                        |
| *>eriodo de consulta:     dd/mm/aaaa                           |                              |                       |                        |

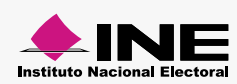

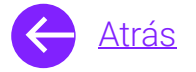

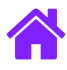

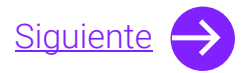

- 7. Selecciona los medios disponibles.
- 8. Ahora descarga las órdenes de transmisión, en formato **PDF** o **Excel**.

|                          | 7                        |                          |                                 |                          |                          |
|--------------------------|--------------------------|--------------------------|---------------------------------|--------------------------|--------------------------|
| Medios disponibles       |                          |                          |                                 |                          |                          |
| (MEX) XENK - AM<br>520AM | (MEX) XENK - AM<br>620AM | (MEX) XENK - AM<br>620AM | (MEX) XENK - AM<br><u>620AM</u> | (MEX) XENK - AM<br>620AM | (MEX) XENK - AM<br>620AM |
| (MEX) XENK - AM<br>620AM | (MEX) XENK - AM<br>620AM | (MEX) XENK - AM<br>520AM |                                 |                          |                          |
|                          |                          |                          |                                 |                          |                          |
|                          |                          | Image: Descargar         | Descargar                       |                          |                          |

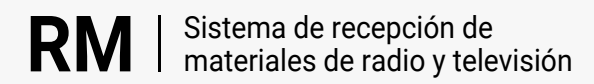

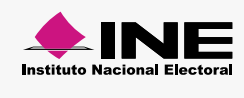

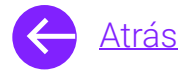

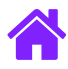

## ¡Felicidades!

Estás listo para utilizar el módulo de Reporte de OT del sistema de **recepción de materiales de radio y televisión.** 

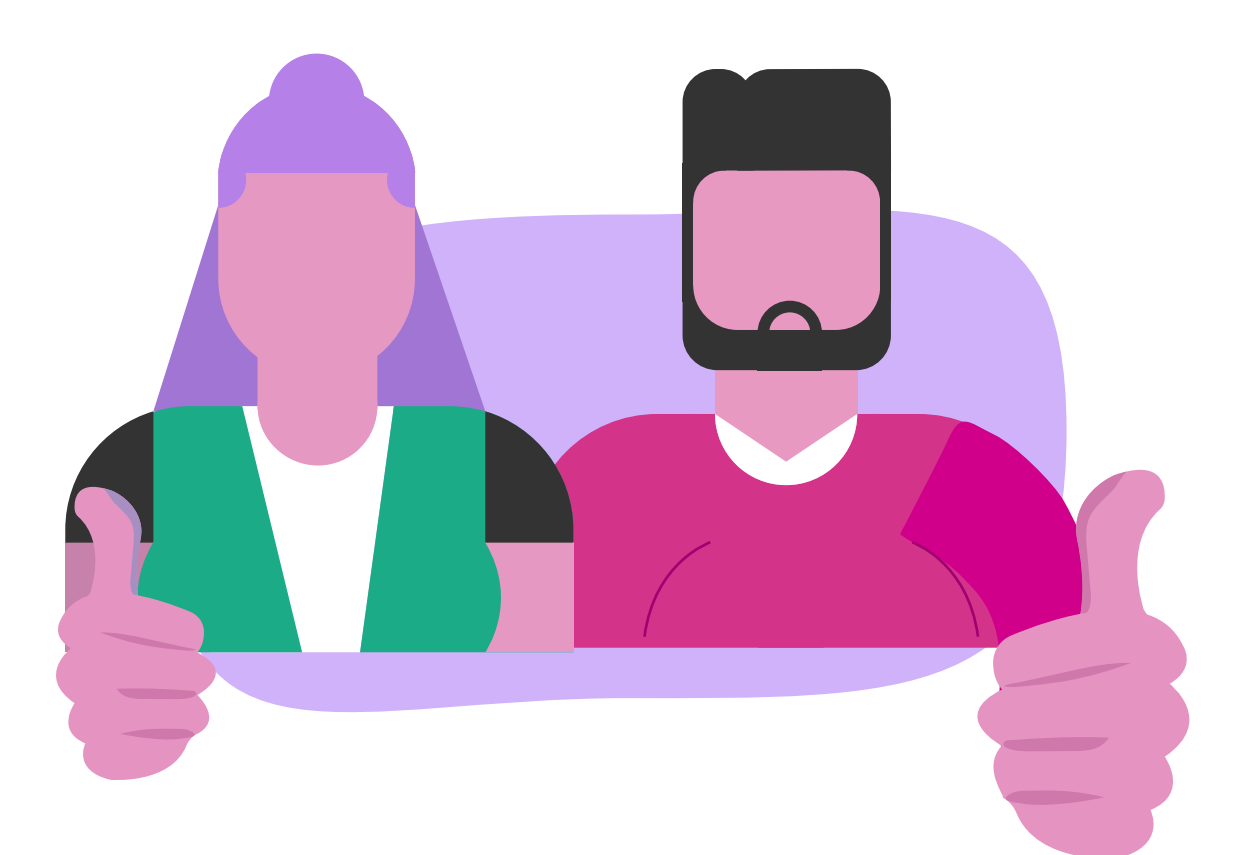

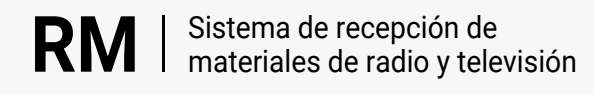

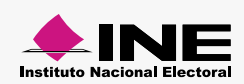